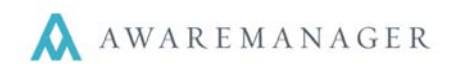

Welcome to the new AwareManager Tenant Portal. This portal will provide access to view **Notices** and submit and review requests for **Work.** 

## Signing In

- 1. Go to your Portal URL (https://1180peachtree.awareportal.com).
- 2. Type in your username and initial password and click **Sign In**. (Username and password will be sent to your email address by Hines Property Management)
- 3. If you have forgotten your password, use the "Click here" link to have your password emailed to you.

| Sign In                             |  |
|-------------------------------------|--|
|                                     |  |
| PORTAL                              |  |
|                                     |  |
| Remember Me                         |  |
|                                     |  |
| Sign In                             |  |
| Forgotten your password? Click here |  |

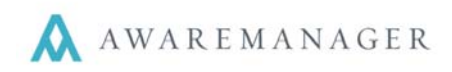

## **Home Screen**

The Home screen contains basic instructions and important information for tenants. It is also where tenants will see links, files, and notices posted by the property management team.

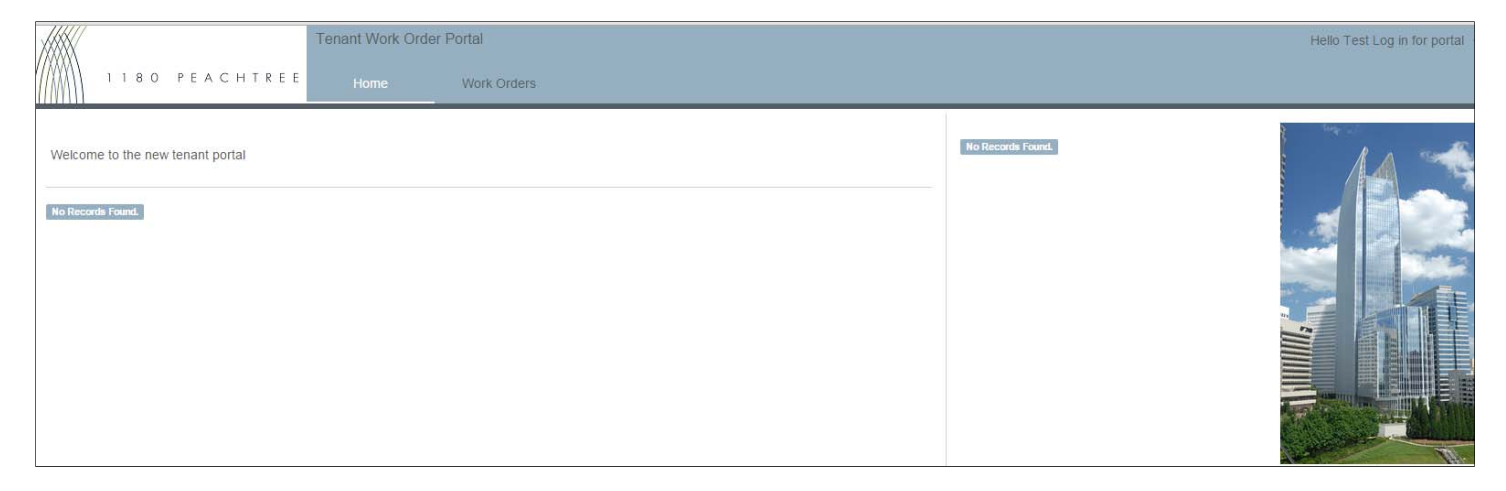

## **Navigation Bar**

The navigation bar is present on every page within the Portal and contains several items that are important to a user's ability to use the Portal:

Links to the Home and Work pages: users can move effortlessly between the two with one click.

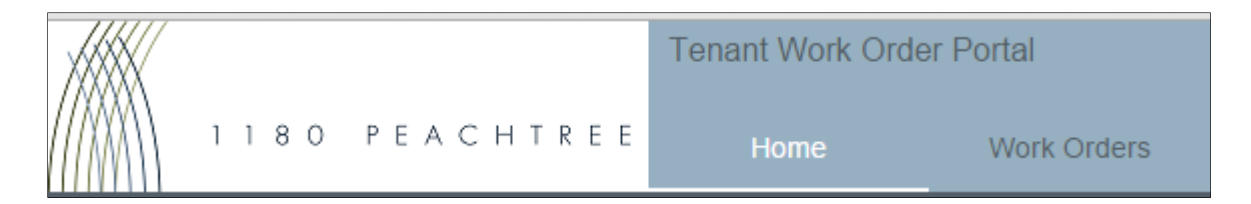

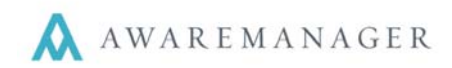

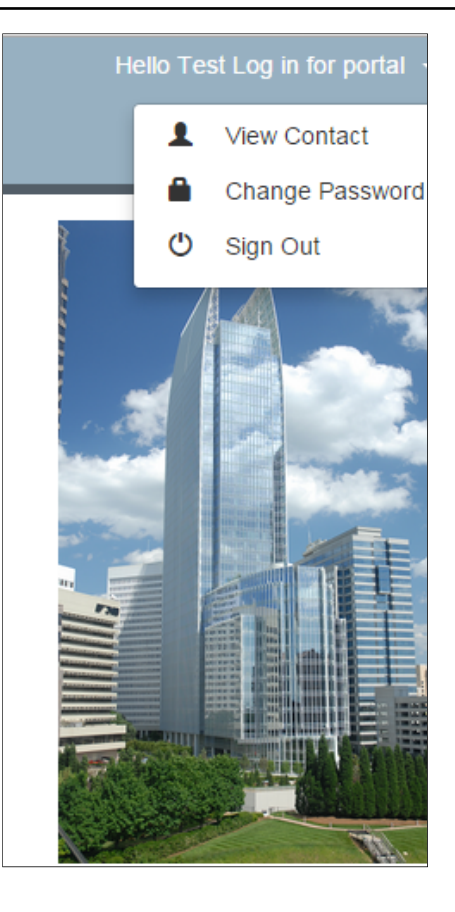

The user's contact information can be viewed and edited by clicking on their name in the upper right-hand corner of the navigation bar.

This is also where they will go to change their password or log out.

## Work Screen

The Work screen is where users can add new work requests and view their open requests.

| Filter                                                                 | Gol 30d           |                                                                      | View Work                                                | + 6 + |
|------------------------------------------------------------------------|-------------------|----------------------------------------------------------------------|----------------------------------------------------------|-------|
| Large Tote Bag<br>Oct 29, 14 12 90 AM<br>TEST 2- ments restroom on two | Overdue           | Builing<br>10 State Street<br>Lasetse                                | Weit Status<br>Open<br>Terzet                            |       |
| One Pager<br>Oct 29, 14 12:00 AM<br>Just men's reationm (ant working   | Overdue           | Suite 230<br>Ince<br>HVAC-HOT<br>Description                         | STARFISH<br>Www.Person Wow Contact<br>Richard Cunningham |       |
| HWACHIOT<br>Det 21, 14 12:00 AM<br>HVAC too bal                        | Open<br>Suite 250 | HVAC too het                                                         |                                                          |       |
| One Pager<br>Oct 10, 14 12:00 AM                                       |                   | Data Entered<br>October 21, 2014<br>Entered By<br>Richard Cunningham |                                                          |       |

The list of work is shown in the panel on the left. This list can be filtered by typing in keywords. The list can also be expanded to include records reaching further back, or set to show only more recent work. Clicking on an item in the list on the left will show the details of the work order on the right.

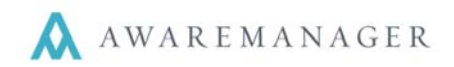

Work orders can also be added or printed from this page, using the icons in the top right-hand corner, just below the navigation bar.

In order for tenants to place a work request, they click on the

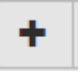

icon in the top right- hand corner. The

work request screen will populate and tenants will be required to submit as much detail as possible regarding the reported issue.

| dd Work                                       | >          |
|-----------------------------------------------|------------|
| Floor                                         |            |
| Suite 2400                                    | •          |
| * Work Type                                   |            |
| Lights - other                                | •          |
| Description                                   |            |
| There is a light out in our suite, please fix |            |
|                                               |            |
|                                               |            |
|                                               |            |
|                                               |            |
|                                               |            |
|                                               |            |
|                                               |            |
|                                               |            |
|                                               |            |
|                                               |            |
|                                               | Clear Save |
|                                               |            |

If you have any questions about the work order portal, please contact your property management team.